## Webex conference calling:

When the Webex meeting has been setup you will receive an email with the meeting number and a password. The email also contains a link which you can click to join the meeting and for this you can use your email address and the password from the email to log in.

Having clicked on the link, you will be given the option to download the Cisco Webex Meeting program if you have not previously installed the program. There is also the option to use a temporary extension to your browser to run the meeting (see attached screenshot) if you don't want to download the program. To allow time for downloading/ testing I will begin the meeting at 14:30 and anyone that want to log in can do so from then.

If the link doesn't work, you can also go to the Webex site (<u>https://www.webex.com/</u>) and click Join. This should open a Join by number window - here you can type the meeting number from email, give your name and email address and the password also from the email.

If you are using Google Chrome and have the problem that FlashPlayer crashes, this might be solved by using a different Browser.

Having joined the meeting, you will need to choose your audio option. On the quick setup tab to the left, click below the audio button to see a list of options including Call from computer (see attached). Here you can test your speakers and microphone. Once you have checked this you will need to click connect in order to be heard. On the right there is a panel showing the video feed from the other participants. Next to your name, click on the video camera icon to share your video. Below the video feed is a Chat area, and here you also find a link to the audio controls.

In order to share your desktop it is necessary to be 'the presenter'. You can request this ability from the host, or other participants. Your desktop and video will then be shared to all participants.

To leave the meeting, find the leave meeting button on the quick start tab.

## Step 2 of 2: Install WebEx

Follow these steps to install Cisco WebEx:

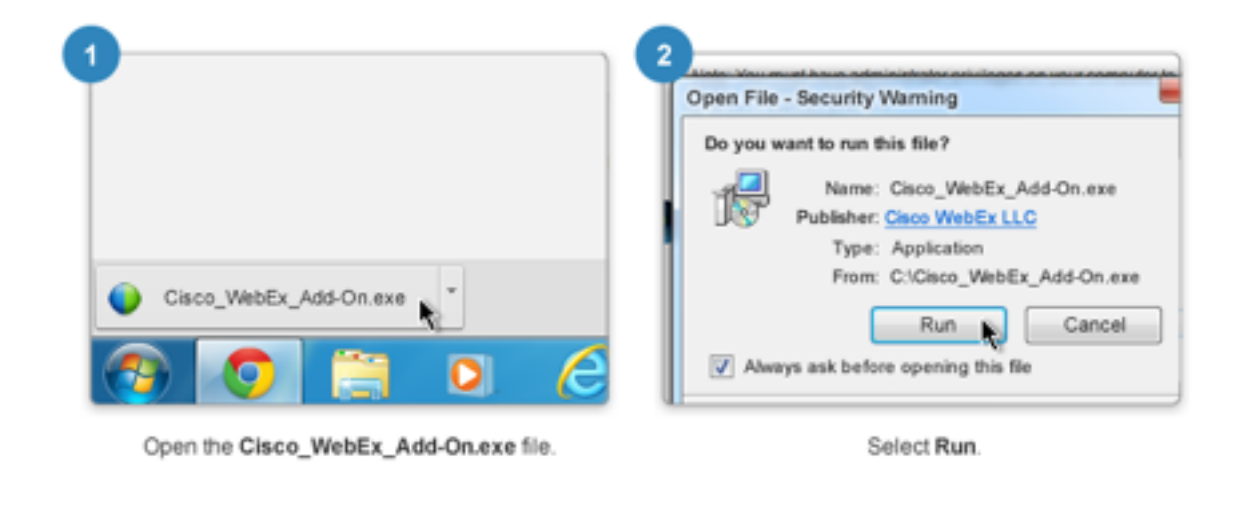

Still having trouble? Reinstall WebEx or download and run the temporary application to join this meeting immediately.

| Pie par ynne ynwe gueb gebog antoppart geeting gep         Quick Start       Meeting Info         Testing meeting         Host:       Tauscher         Audio Connection       X         Call Me       The meeting will call you.         It will Call In       Share Screen         More                                                                                                    | Cisco WebEx N   | Meetings - Testing meeti  | ng           |              |                  |   |               |
|----------------------------------------------------------------------------------------------------|-----------------|---------------------------|--------------|--------------|------------------|---|---------------|
| Quick Start Meeting Info                                                                                                    | jile Edit Share | View Audio Earticipant    | Meeting Help |              |                  |   |               |
| First: Tauscher   Audio Connection *   Call Me *   The meeting will call you.   The meeting will call you.   I Will Call In   Call Using Computer   Test computer audio   More     Nore     Ory Meeting URL                                                                                                    | Quick Start     | Meeting Info              |              |              |                  | + | New Whiteboar |
| Host Tauscher   More Audio Connection   Audio Connection X   Call Me The meeting will call you.   The meeting will call you. I Will Call In   I Will Call In I Share Screen   More I wite & Remind   Copy Meeting URL                                                                                                    |                 |                           |              |              |                  |   |               |
| Host Tauscher<br>M Audio Connection x<br>Call Me<br>The meeting will call you.<br>Call Using Computer<br>Test computer audio<br>More<br>More<br>More<br>Copy Meeting URL                                                                                                    | Testin          | a meetina                 |              |              |                  |   |               |
| Host: Tauscher   M Audio Connection   Call Me   The meeting will call you.     I Will Call In     I Will Call In     Call Using Computer   Test computer audio     Nore     Nore     Copy Meeting URL                                                                                                    |                 |                           |              |              |                  |   |               |
| Audio Connection     Call Me   The meeting will call you.     I Will Call In     Call Using Computer   Test computer audio     More     Invite & Remind   Copy Meeting URL                                                                                                    | Host: Tausd     | her                       |              |              |                  |   |               |
| Call Me   The meeting will call you.                                                                                                    |                 | Audio Connection          | ×            |              |                  |   |               |
| The meeting will call you.   I Will Call In   Call Using Computer<br>Test computer audio   More     I Will Call In     Call Using Computer<br>Test computer audio     I will Call In     I will Call Using Computer<br>Test computer audio     I will Call Using Computer<br>Test computer audio     I will Call Using Computer<br>Test computer audio     I will Call Using Computer<br>Test computer audio     I will Call Using Computer<br>Test computer audio     I will Call Using Computer<br>Test computer audio     I will Call Using Computer<br>Test computer audio     I will Call Using Computer<br>Test computer audio     I will Call Using Computer<br>Test computer audio     I will Call Using Computer<br>Test computer audio     I will Call Using Computer<br>Test computer audio     I will Call Using Computer<br>Test computer audio |                 | all Me                    |              |              |                  |   |               |
| I will Call In   Call Using Computer   Test computer audio   More     Invite & Remind   Copy Meeting URL                                                                                                    |                 | he meeting will call you. |              |              |                  |   |               |
| I Will Call In   Call Using Computer   Test computer audio   More     Invite & Remind   Copy Meeting URL                                                                                                    |                 |                           |              |              |                  |   |               |
| Call Using Computer<br>Test computer audio<br>More                                                                                                    | 1+ T            | Will Call to              |              |              |                  |   |               |
| Call Using Computer<br>Test computer audio<br>More  Copy Meeting URL                                                                                                    | C.              | will call th              |              |              |                  |   |               |
| Call Using Computer<br>Test computer audio<br>Share Screen Invite & Remind Copy Meeting URL                                                                                                    |                 |                           |              | _            | _                |   |               |
| Test computer audio     Share Screen     Invite & Remind       More     •••     Copy Meeting URL                                                                                                    |                 | all Using Computer        |              | ~            | +                |   |               |
| More Screen Invite & Remind Copy Meeting URL                                                                                                    | 1               | est computer audio        |              |              |                  |   |               |
| More ••• Copy Meeting URL                                                                                                    |                 |                           |              | Share Screen | Invite & Remind  |   |               |
|                                                                                                    |                 | More                      |              |              | Copy Meeting URL |   |               |
|                                                                                                    |                 |                           |              |              |                  |   |               |
|                                                                                                    |                 |                           |              |              |                  |   |               |
|                                                                                                    |                 |                           |              |              |                  |   |               |
|                                                                                                    |                 |                           |              |              |                  |   |               |
|                                                                                                    | ahaha           |                           |              |              |                  |   |               |